## [온라인 아르떼 아카데미 매뉴얼]

## 1. 회원가입 (https://arte.hunet.co.kr/)

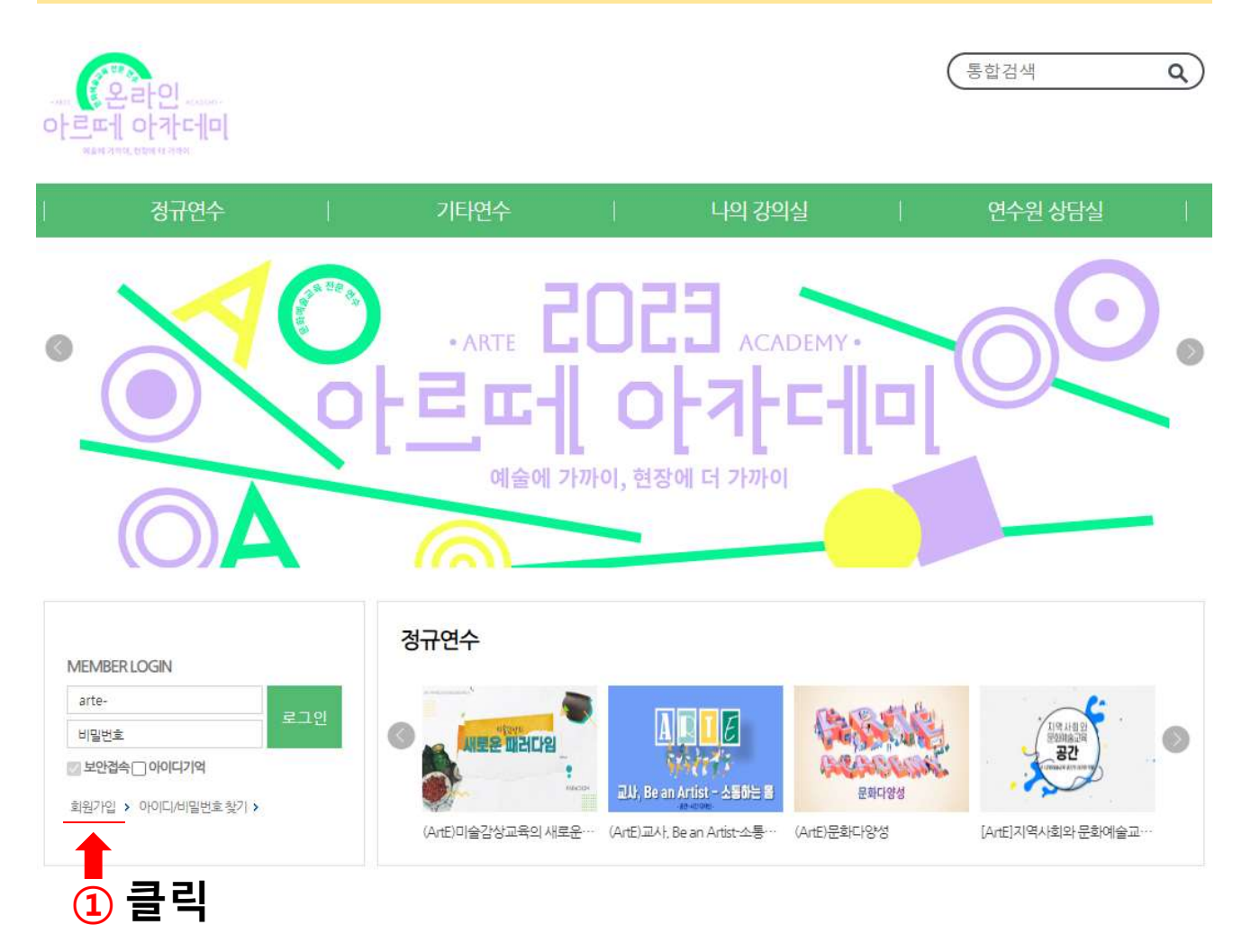

## 2 정보입력

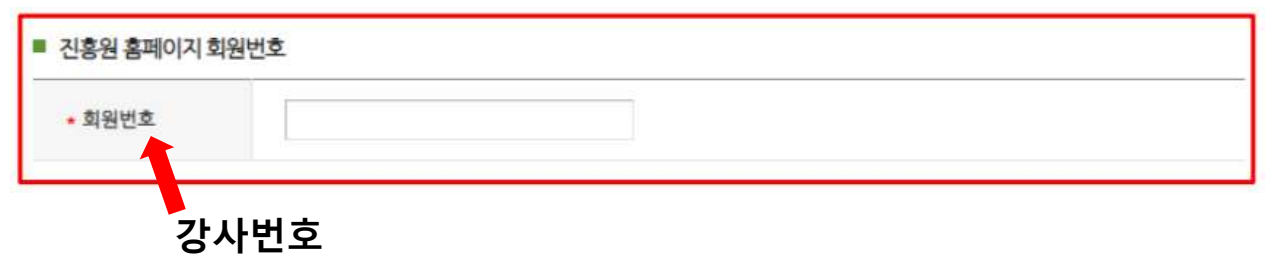

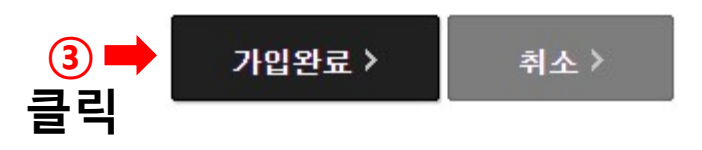

## 2. 연수 신청

| 정규연수                                             | 기타연수               |         | ľ      | 나의 강의실                                 | ï  | 연수원 상담실              | Ť     |
|--------------------------------------------------|--------------------|---------|--------|----------------------------------------|----|----------------------|-------|
| 전체 공통과권 학교 미술경사 연수 1                             | 클릭                 |         |        |                                        |    | 정규연수                 |       |
| 사회 예술감사 연수<br>기회자                                |                    |         |        |                                        | -  | 6M                   |       |
| 행정인택                                             |                    |         |        |                                        |    | 공통과정                 | 00    |
| 교원 리무언수                                          |                    |         |        |                                        |    | 학교 예술강사 연수           |       |
| 문화대을보육사 현상 역당 상화 사업 연수                           | 재제공 🖂 모바일 다운보드 스마트 | 학습도구 전기 | 1 ×    |                                        |    | 사회 예술감사 연수           | 190   |
| 과정명                                              |                    |         | 4      | 전체보기                                   |    | 기획자                  |       |
|                                                  |                    |         |        |                                        |    | 행장인력                 |       |
|                                                  |                    |         |        | <u>.</u>                               |    | 교원 직무연수              | 60    |
| 0 건이 검색되었답니다.                                    |                    |         |        | 20개쒹보기 ~                               |    | 문화예술교육사 현장 역량 강화     | 나업 연수 |
| 우건순 과정꾼동순 31년운†                                  |                    |         |        | == = = = = = = = = = = = = = = = = = = |    | 되려질 만수용 이용한내         |       |
| 파정명                                              | 기간                 | 시간      | 미리보기   | 학습하기                                   |    | 1.AIPI企URL 把P把他      |       |
| [Art]에개자로서의 예술가                                  | 工作程                | 8시간     | 20021  | 今日2日日 >                                |    | ·경이 문도문성호 입지 1044.71 |       |
| [AddD2194] · · · · · · · · · · · · · · · · · · · | 2788               | 8시간     | 292201 | 4288>                                  |    | 000-00               |       |
| ·····································            | 이학과 안중지능' 고가함      | 84)25   | 반보기    | +22.023 >                              | 클릭 |                      |       |

....

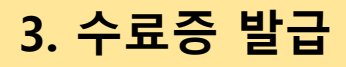

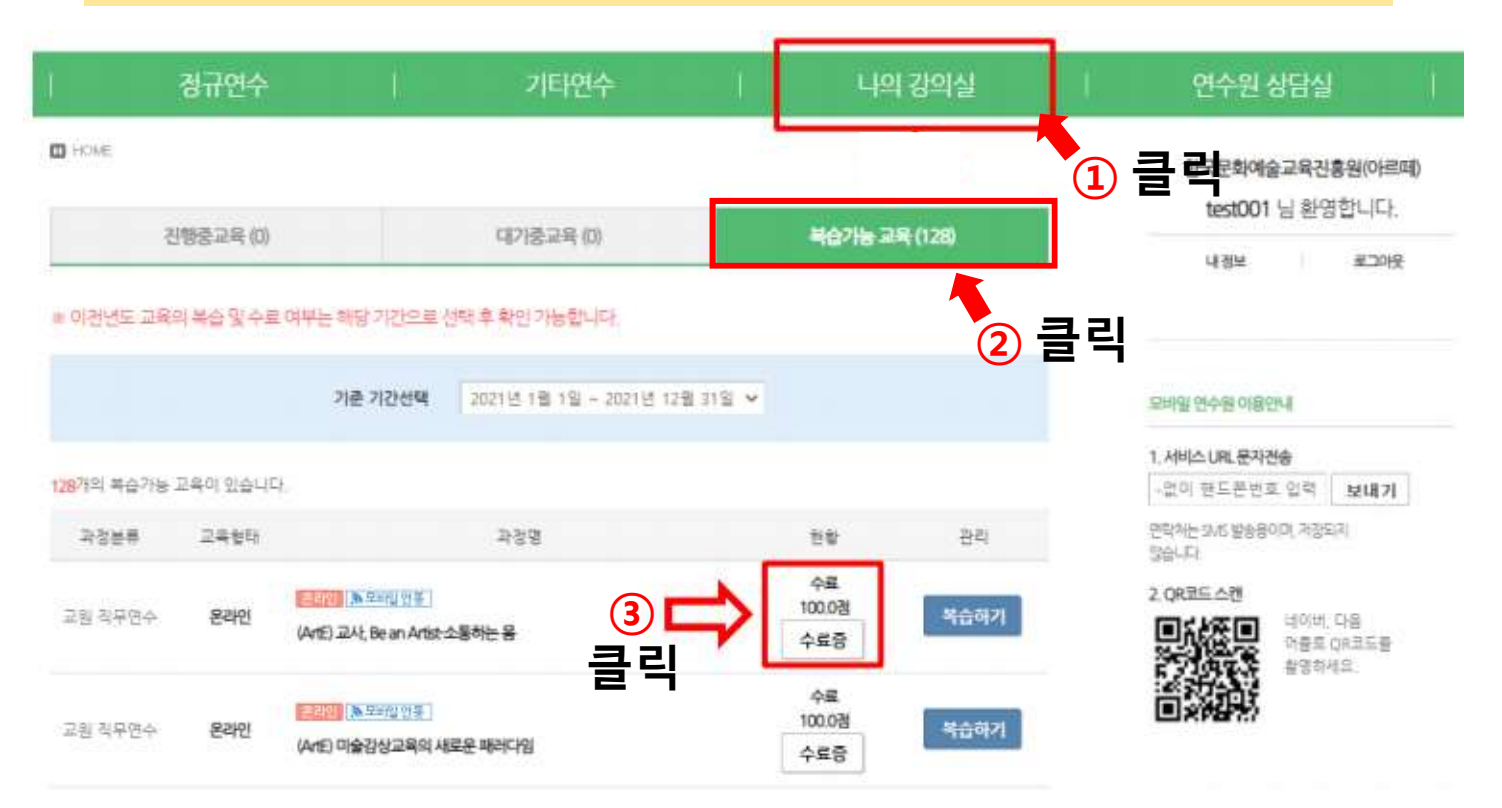